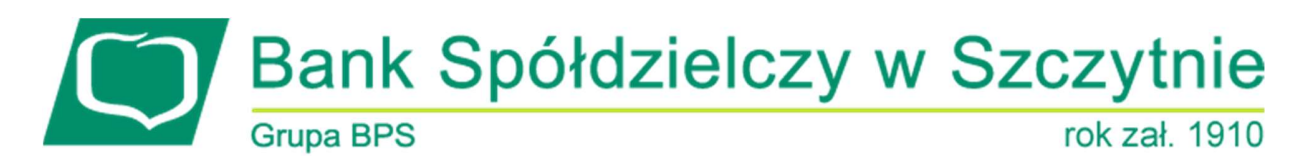

# 1. INFORMACJE O DOKUMENCIE

Niniejszy dokument jest dokumentacją użytkownika systemu bankowości elektronicznej CBP - ebank.bsszczytno.pl.

# 2. WPROWADZENIE

Miniaplikacja Lokaty zapewnia dostęp do lokat, do których uprawniony jest użytkownik.

System CBP zapewnia użytkownikowi dostęp do miniaplikacji **Lokaty** z dwóch głównych poziomów: • widżetu Lokaty (wyświetlanego na pulpicie o ile użytkownik nie usunął go z pulpitu):

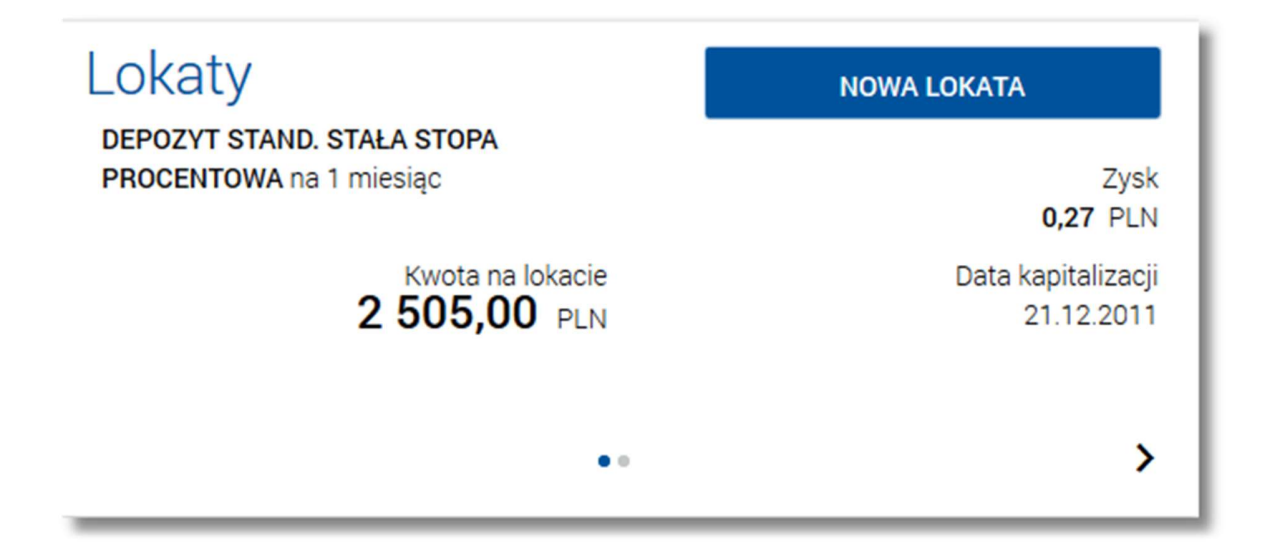

 głównej formatki Lokaty (wyświetlanej po wybraniu w panelu sterowania opcji Lokaty lub wybraniu nagłówka widżetu miniaplikacji Lokaty):

| 📲 Lokaty                                               |                    | NOWA LOKATA OFERTA LOKAT |
|--------------------------------------------------------|--------------------|--------------------------|
| Lista lokat aktywnych -                                |                    | ۹                        |
| Nazwa lokaty                                           | Data kapitalizacji | Saldo                    |
| Lokata<br>54 9496 0008 0002 0558 4000 0001             | 20.02.2016         | 1 002,02 PLN             |
| Lokata<br>27 9496 0008 0002 0558 4000 0002             | 20.02.2016         | <b>500,00</b> PLN        |
| Lokata standardowa<br>43 9496 0008 0002 0558 4000 0005 | 02.03.2016         | 580,00 PLN               |
| Lokata standardowa<br>32 9496 0008 0002 0558 4000 0009 | 04.05.2016         | <b>333,00</b> PLN        |
| Podsumowanie                                           |                    | Saldo<br>2 415,02 PLN    |

W każdym z poziomów miniaplikacji dla użytkownika dostępne są formatki do obsługi poszczególnych opcji biznesowych opisanych w poniższych podrozdziałach. Z poziomu formatek użytkownik może wykonać wskazane akcje.

Oprócz standardowego uruchomienia miniaplikacji **Lokaty** powodującego przejście do listy lokat użytkownika możliwe jest także kontekstowe uruchomienie miniaplikacji **Lokaty**. Związane jest to z obsługą opcji dostępnych z poziomu widoku widżetu. Np. wybranie przycisku [NOWA LOKATA] na widżecie Lokaty przenosi do miniaplikacji **Lokaty**, widok *Nowa lokata*.

Użytkownik posiadający dostęp do miniaplikacji Lokaty ma możliwość:

- przeglądania skróconych informacji o lokatach na widżecie miniaplikacji Lokaty,
- przeglądania listy lokat,
- przeglądania szczegółów lokaty,
- przeglądania oferty lokaty,
- zakładania nowej lokaty,
- zerwania lokaty.

### 3. WIDŻET LOKATY

System umożliwia użytkownikowi przeglądanie skróconych informacji o posiadanych lokatach terminowych na widżecie miniaplikacji **Lokaty** wyświetlanym na pulpicie, jeżeli lista lokat dostępnych dla użytkownika zawiera co najmniej jedną lokatę.

W zależności od ustawienia wielkości widżetu w systemie (w opcji EDYTUJ WYGLĄD) może on być wyświetlany w dwóch rozmiarach:

• standardowym, który prezentuje:

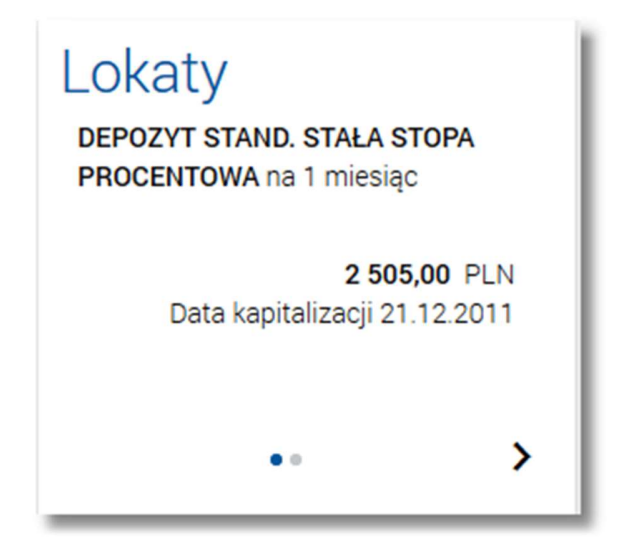

- o nazwa lokaty,
- o saldo lokaty wraz z walutą,
- o data najbliższej kapitalizacji odsetek Data kapitalizacji.
- rozszerzonym, prezentującym:

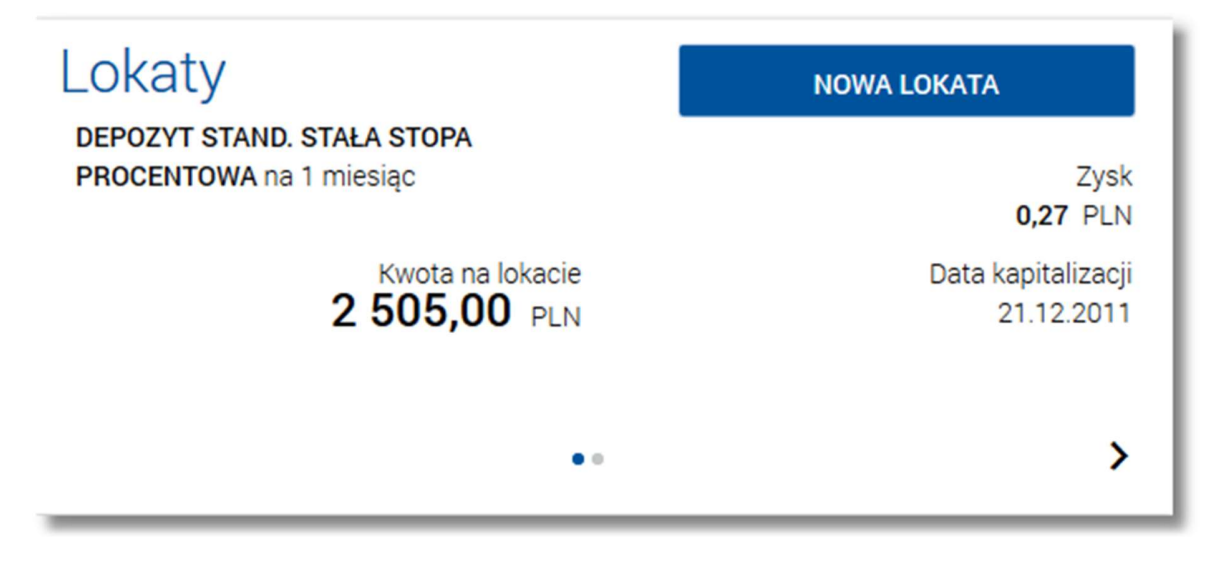

o nazwa lokaty,

- o saldo lokaty wraz z walutą Kwota na lokacie,
- o data najbliższej kapitalizacji odsetek Data kapitalizacji,
- [NOWA LOKATA] przycisk umożliwiający założenie nowej lokaty.

Wybranie tytułu widżetu miniaplikacji **Lokaty** przenosi użytkownika do listy lokat. Wskazanie konkretnej lokaty z dostępnych na widżecie lokat przenosi do listy lokat z rozwiniętym wierszem dotyczącym tej lokaty.

Jeżeli użytkownik jest uprawniony do więcej niż jednej lokaty, wówczas w dolnej części widżetu miniaplikacji wyświetlana jest graficznie liczba lokat użytkownika i aktualna pozycja na liście lokat wraz z przyciskami nawigacyjnymi , umożliwiającymi zmianę aktualnie wyświetlanej na widżecie lokaty (przejście do następnej, poprzedniej).

Page3

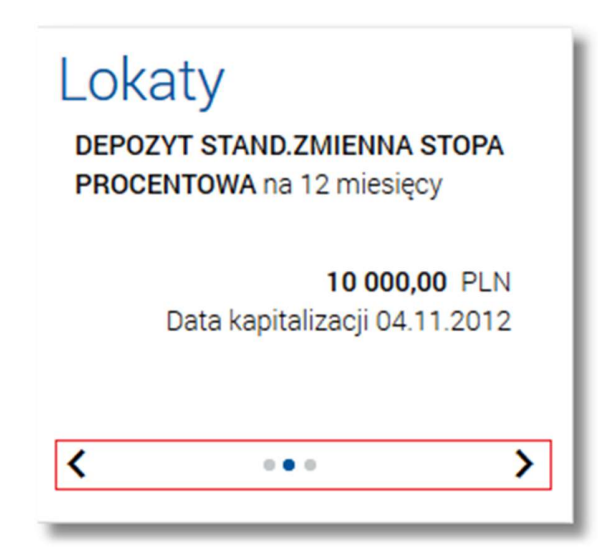

Wizualizacja ma formę kółek, w tym jednego o innym kolorze. Prezentacja kółek zależna jest od ilości lokat:

- dla jednego produktu kółka nie są widoczne,
- od 2 do 10 produktów: wyróżnione ciemnym kolorem kółko pokazuje położenie wybranej lokaty na liście. Wybierając dowolne kółko, możliwe jest przejście do zadanej lokaty z listy lokat niezależnie od dostępnego mechanizmu
- przewijania: poprzednia 🔨 / następna ≻ lokata,
- więcej niż 10 produktów: z lewej/prawej strony ciągu kółek dostępny jest symbol wielokropka (...). Naciśnięcie kółka nadal powoduje przejście do lokaty odpowiadającej pozycji naciśniętego kółka.

W przypadku, gdy w opcji Ustawienia -> Domyślny rachunek zdefiniowano domyślną lokatę wówczas jest ona prezentowana na widżecie jako pierwsza pozycja.

# 4. PRZEGLĄDANIE LISTY LOKAT

Po wybraniu miniaplikacji **Lokaty** wyświetlane jest okno prezentujące listę lokat, do których uprawniony jest użytkownik:

|                                                        |                    |             |              | ×            |
|--------------------------------------------------------|--------------------|-------------|--------------|--------------|
| Condity                                                |                    | NOWA LOKATA | OFERTA LOKAT |              |
| Lista lokat aktywnych                                  |                    |             |              | ۹            |
| Nazwa lokaty                                           | Data kapitalizacji |             | 5            | Saldo        |
| <b>Lokata</b><br>54 9496 0008 0002 0558 4000 0001      | 20.02.2016         |             | 1 002,02     | PLN          |
| Lokata<br>27 9496 0008 0002 0558 4000 0002             | 20.02.2016         |             | 500,00       | PLN          |
| Lokata standardowa<br>43 9496 0008 0002 0558 4000 0005 | 02.03.2016         |             | 580,00       | PLN          |
| Lokata standardowa<br>32 9496 0008 0002 0558 4000 0009 | 04.05.2016         |             | 333,00       | PLN          |
| Podsumowanie                                           |                    |             | 2 415,02     | Saldo<br>PLN |

Domyślnie na liście lokat wyświetlane są lokaty aktywne. Lokaty sortowane są rosnąco po dacie zapadalności. W przypadku, gdy w opcji *Ustawienia -> Domyślny rachunek* zdefiniowano domyślną lokatę wówczas jest ona prezentowana na liście jako pierwsza pozycja.

System umożliwia filtrowanie listy lokat po wybraniu odpowiedniej wartości w polu Lista lokat:

- aktywnych (wartość domyślna),
- w trakcie zakładania,
- odrzuconych,
- w trakcie zrywania,
- zakończonych.

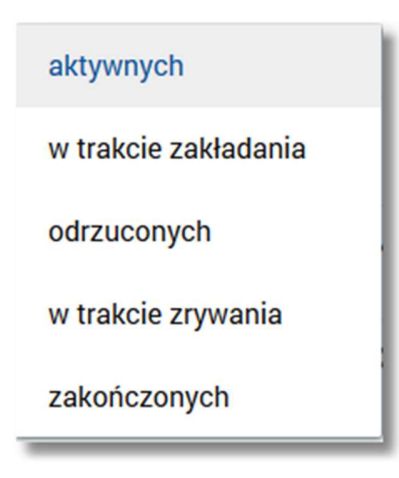

Na liście lokat dla każdej lokaty dostępne są następujące informacje:

- nazwa lokaty wraz z numerem rachunku lokaty Nazwa lokaty,
- data operacji naliczenia odsetek, od zgromadzonych na rachunku lokaty środków pieniężnych Data kapitalizacji,
- suma środków pieniężnych na rachunku lokaty Saldo.

Pod listą lokat dostępne jest Podsumowanie zawierające:

• łączne (dla wszystkich lokat) saldo oszczędności - **Saldo**; jeżeli na liście znajdują się lokaty w różnych walutach, wówczas łączne saldo prezentowane jest oddzielnie dla każdej z walut.

Nad listą dostępne są przyciski:

[NOWA LOKATA] - umożliwia założenie nowej lokaty; [OFERTA LOKAT] - umożliwia przeglądanie oferty lokat.

Kliknięcie w wiersz wybranej lokaty powoduje wyświetlenie dodatkowych informacji na temat lokaty oraz dodatkowych przycisków:

| DEPOZYT STAND. STAŁA STOPA PROCENTOWA<br>28 8809 88 0002 |                     | 21.12.2011 |        | 2 505,00 PLN |
|----------------------------------------------------------|---------------------|------------|--------|--------------|
| Oprocentowanie:<br>Okres lokaty:                         | 1,95 %<br>1 miesiąc |            | ZERWIJ | SZCZEGÓŁY    |

- Oprocentowanie aktualne oprocentowanie lokaty,
- Okres lokaty długość trwania lokaty,
- [ZERWIJ] przycisk umożliwiający zerwanie lokaty. Widoczność przycisku warunkuje możliwość zerwania lokat założonych za pośrednictwem kanału internetowego.
- [SZCZEGÓŁY] przycisk umożliwiający przeglądanie informacji szczegółowych na temat lokaty.

Ponowne kliknięcie w obszar rozwiniętego wiersza lokaty powoduje zwinięcie dodatkowych informacji i przycisków prezentowanych dla lokaty.

System umożliwia filtrowanie listy lokat po wybraniu ikony Q znajdującej się nad listą, a następnie po wpisaniu danych w polu wyszukiwania:

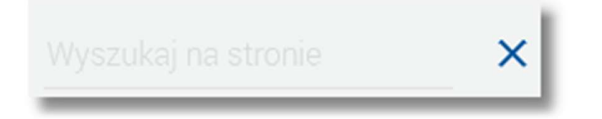

System filtruje listę już po wpisaniu pierwszej litery/cyfry/znaku. Wielkość liter nie ma znaczenia. System nie wyświetli żadnej lokaty w sytuacji, gdy nie znajdzie wprowadzonej w polu wyszukiwania treści.

Aby powrócić do pełnej listy lokat należy usunąć z pola wyszukiwania wprowadzoną treść za pomocą klawiszy [Bac-kspace]/[Delete] z klawiatury.

Znajdująca się w nagłówku miniaplikacji ikona 🔀 umożliwia otwarcie pulpitu, a tym samym zamknięcie miniaplikacji.

5. PRZEGLĄDANIE SZCZEGÓŁÓW LOKATY

W ramach dostępnych lokat terminowych użytkownik ma możliwość przeglądania szczegółów lokaty.

Aby przejść do szczegółów wybranej lokaty należy z poziomu listy lokat dla rozwiniętego wiersza wybranej lokaty wybrać przycisk [SZCZEGÓŁY]. Wyświetlane jest wówczas okno *Szczegóły lokaty*:

Szczegóły lokaty ZERWIJ Nazwa lokaty Lokata 🖉 17 8707 0006 0000 4864 4000 0023 Numer rachunku PLN Waluta Saldo 10 000,00 PLN 65,97 PLN Zysk 2,15 % Oprocentowanie Stałe Typ oprocentowania 07.04.2008 Data otwarcia 07.07.2008 Data kapitalizacji

Z poziomu okna Szczegóły lokaty oprócz przeglądania danych szczegółowych lokaty użytkownik może także:

Prześlij na rachunek , 05 8707 0006 0000 4864 2000 0003

 zerwać lokatę po wybraniu przycisku [ZERWIJ] dostępnego nad szczegółami lokaty. Możliwość zerwania jest tylko dla lokat założonych za pośrednictwem kanału internetowego.

Dodatkowo przy polu **Nazwa lokaty** dostępna jest ikonka  $\checkmark$  umożliwiająca ustawienie nazwy własnej dla lokaty. Aby wrócić do listy lokat należy wybrać ikonę  $\leq$  znajdującą się w nagłówku formularza.

### 6. USTAWIENIE NAZWY WŁASNEJ LOKATY

Okres lokaty

Dyspozycja po zakończeniu

3 miesiące

W celu ułatwienia identyfikacji lokaty, użytkownik z poziomu szczegółów lokaty ma możliwość ustawienia nazwy wła-

snej dla lokaty za pomocą ikony  $\ll$  znajdującej się obok nazwy lokaty. Wybranie ikony uaktywnia pole do wprowadzenia nazwy własnej lokaty:

| Nazwa lokaty | Lokata testowa | ~  | × |
|--------------|----------------|----|---|
|              |                | .4 |   |

Przed ustanowieniem własnej nazwy lokaty prezentowana jest nazwa produktu. Parametry nazwy własnej:

- może być pusta (wówczas zostanie wykorzystana dotychczasowa nazwa bankowa)
- maksymalna długość pola to 35 znaków
- z nazwy wykluczone są takie znaki jak: " | \

Page7

Obok pola dostępne są przyciski:

- umożliwia zapisanie nazwy własnej lokaty,
- × umożliwia rezygnację z ustawienia nazwy własnej lokaty.

Nazwa własna przypisana jest do użytkownika co oznacza, że ten sam produkt u różnych użytkowników może posiadać różną nazwę.

# 7. PRZEGLĄDANIE OFERTY LOKAT

Wybranie przycisku [OFERTA LOKAT] dostępnego z poziomu listy lokat umożliwia przeglądanie dostępnej oferty lokat:

| ←<br>Oferta lokat                                            | ×                                                                    |
|--------------------------------------------------------------|----------------------------------------------------------------------|
| Lista ofert wszystkie                                        | ٩                                                                    |
| Lokata ze zmiennym oprocentowaniem<br>Zmienne oprocentowanie | Oprocentowanie<br>2,20 %<br>Okres lokaty<br>1 dzień                  |
| Lokata ze zmiennym oprocentowaniem<br>Zmienne oprocentowanie | Oprocentowanie<br><b>3,90 %</b><br>Okres lokaty<br><b>3</b> miesiące |
| Lokata ze zmiennym oprocentowaniem<br>Zmienne oprocentowanie | Oprocentowanie<br>2,05 %<br>Okres lokaty<br>5 miesięcy               |
| Lokata ze STAŁYM oprocentowaniem<br>Stałe oprocentowanie     | Oprocentowanie<br>1,95 %<br>Okres lokaty<br>5 miesięcy               |
| Lokata ze zmiennym oprocentowaniem<br>Zmienne oprocentowanie | Oprocentowanie<br><b>2,05 %</b><br>Okres lokaty<br><b>6</b> miesięcy |
| Lokata ze zmiennym oprocentowaniem<br>Zmienne oprocentowanie | Oprocentowanie<br><b>2,50 %</b><br>Okres lokaty<br><b>9</b> miesięcy |

Na formularzu *Oferta lokat* prezentowana jest lista aktywnych, nieoznaczonych jako usunięte oferowanych typów lokat. Lista ograniczona jest ze względu na kwalifikację użytkownika.

Dla każdej oferty lokaty dostępne są następujące informacje:

- nazwa opisowa typu lokaty,
- rodzaj oprocentowania (Stałe oprocentowanie/Zmienne oprocentowanie),
- oprocentowanie lokaty Oprocentowanie,
- okres lokaty Okres lokaty.

Lista jest sortowana według okresu lokaty - rosnąco oraz oprocentowania - malejąco.

Kliknięcie w wiersz wybranej oferty powoduje wyświetlenie dodatkowych informacji na temat wybranej oferty lokaty:

| <b>Standard - oprocentowanie stałe</b><br>Stałe oprocentowanie<br>Okres lokaty<br>1 miesiąc |                   | Oprocentowanie<br>2,10 % |             |
|---------------------------------------------------------------------------------------------|-------------------|--------------------------|-------------|
| Kwota minimalna:<br>Czy odnawialna:                                                         | 100,00 PLN<br>Tak |                          | NOWA LOKATA |

• Kwota minimalna - kwota minimalna dla danego typu lokaty,

• Czy odnawialna - możliwe wartości: Tak/Nie (w zależności czy lokata wskazana jako odnawialna).

Dodatkowo dla każdej oferty lokaty dostępny jest przycisk [NOWA LOKATA] umożliwiający założenie nowej lokaty w kontekście oferty, z poziomu której użyto przycisku. Przycisk jest dostępny tylko i wyłącznie, gdy dostępna jest funkcjonalność zakładania nowej lokaty.

Wybór przycisku [NOWA LOKATA] powoduje przejście do formularza dodawania nowej lokaty wraz z:

- wyborem rodzaju lokaty odpowiednim dla oferty,
- wyborem rachunku otwarcia lokaty zgodnego z kwalifikacją oferty.

| ←<br>Nowa lokata :                  | z rachunku 44 0001   <b>599 823,33</b> PLN | • | × |
|-------------------------------------|--------------------------------------------|---|---|
| Rodzaj lokaty                       | Standard - oprocentowanie stałe            | • |   |
| Okres                               | 7 dni                                      |   |   |
| Oprocentowanie                      | 1,00 %                                     |   |   |
| Typ oprocentowania                  | Stałe                                      |   |   |
| Kwota                               | O PLN                                      |   |   |
| Dyspozycja po zakończeniu<br>lokaty | Wybierz dyspozycję                         | • |   |
|                                     | ZAŁÓŻ LOKATĘ                               |   |   |

Przy zmianie rachunku obciążanego zachowywany jest wybór typu lokaty (o ile taka lokata zawiera się w ofercie dla danego rachunku).

W przypadku użycia przycisku 🔄 na formularzu zakładania nowej lokaty następuje powrót do listy lokat.

Ponowne kliknięcie w wiersz oferty lokaty powoduje zwinięcie informacji dodatkowych prezentowanych dla wybranej oferty lokaty.

Page9

#### Page10

### System umożliwia filtrowanie oferty lokat po wybraniu odpowiedniej wartości w polu Lista ofert:

| ←<br>Ofer                                                    | rta lokat                                         |                          | < |
|--------------------------------------------------------------|---------------------------------------------------|--------------------------|---|
| Lista ofert                                                  | wszystkie                                         | c                        | 2 |
| <b>OPIS</b><br>Zmienne o<br>Okres loka<br>3 miesią           | oprocentowanie stałe<br>oprocentowanie<br>zmienne | Oprocentowanie<br>5,00 % |   |
| <b>123456aaa</b><br>Zmienne op<br>Okres lokaty<br>6 miesięcy | <b>aaaaa</b><br>procentowanie<br>y<br>/           | Oprocentowanie<br>0,00 % |   |
| OPIS INTER<br>Zmienne op<br>Okres lokaty<br>12 miesięc       | RNETOWY<br>procentowanie<br>y<br>cy               | Oprocentowanie<br>4,00 % |   |

- wszystkie (wartość domyślna),
- oprocentowanie stałe lokaty o stałym oprocentowaniu,
- oprocentowanie zmienne lokaty o zmiennym oprocentowaniu.

System umożliwia także wyszukiwanie wybranej oferty lokat z dostępnych ofert po wybraniu ikony *się* znajdującej się nad listą, a następnie po wpisaniu danych w polu wyszukiwania:

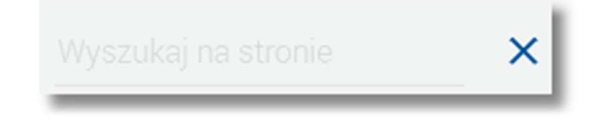

System filtruje listę już po wpisaniu pierwszej litery/cyfry/znaku. Wielkość liter nie ma znaczenia. System nie wyświetli żadnej oferty lokat w sytuacji, gdy nie znajdzie wprowadzonej w polu wyszukiwania treści. Aby powrócić do pełnej listy lokat należy usunąć z pola wyszukiwania wprowadzoną treść za pomocą klawiszy [Backspace]/[Delete] z klawiatury.

# 8. ZAKŁADANIE LOKATY

Wybranie przycisku [NOWA LOKATA] - dostępnego na widżecie miniaplikacji **Lokaty** (umieszczonym na pulpicie) lub z poziomu listy lokat, bądź z poziomu oferty lokat - umożliwia złożenie wniosku o nową lokatę.

| Page11 |
|--------|
|        |

| ←<br>Nowa lokat                     | a z rachunku 44 0001   <b>599 345,31</b> PLN | × |
|-------------------------------------|----------------------------------------------|---|
| Rodzaj lokaty<br>Kwota              | Wybierz lokatę                               | • |
| Dyspozycja po<br>zakończeniu lokaty | Wybierz dyspozycję<br>ZAŁÓŻ LOKATĘ           | • |

- z rachunku w polu podstawiany jest rachunek do obciążenia zgodnie z domyślnym mechanizmem sortowania dla
  produktu lub rachunek ustawiony przez użytkownika jako domyślny (w opcji Ustawienia -> Domyślny rachunek),
  który można zmienić. W przypadku, gdy jako domyślny rachunek ustawiony zostanie rachunek w walucie obcej
  (np. EUR) wówczas rachunki wyświetlane są w kolejności domyślnej dla widoku; pole wymagalne,
- **Rodzaj lokaty** lista dostępnych dla użytkownika lokat do założenia, pole wymagalne. Po wybraniu rodzaju lokaty pojawiają się dodatkowe pola:

| Okres              | 7 dni  | - 1 |
|--------------------|--------|-----|
| Oprocentowanie     | 1,00 % |     |
| Typ oprocentowania | Stałe  |     |

o Okres - okres trwania lokaty, bez możliwości edycji,

o Oprocentowanie - wysokość oprocentowania lokaty, bez możliwości edycji,

- o Typ oprocentowania rodzaj oprocentowania. Możliwe wartości: Stałe, Zmienne; bez możliwości edycji,
- Kwota kwota lokaty w walucie rachunku, pole wymagalne,
- Dyspozycja po zakończeniu lokaty możliwe wartości: Przedłuż z odsetkami, Przedłuż bez odsetek, Prześlij na rachunek; pole wymagalne.

Po określeniu parametrów lokaty i użyciu przycisku [ZAŁÓŻ LOKATĘ], system wyświetla formularz z danymi nowej lokaty w trybie podglądu. W celu wysłania lokaty należy wprowadzić dane autoryzacyjne oraz użyć przycisku [AKCEP-TUJ]. Użytkownik ma także możliwość poprawy danych lokaty po wybraniu przycisku costępnego w nagłówku formularza, który przenosi użytkownika do poprzedniego ekranu. W celu rezygnacji z założenia lokaty należy użyć

przycisku X znajdującego się w nagłówku formularza. Użycie przycisku powoduje zamknięcie formularza i otwarcie pulpitu.

| ←<br>Nowa lokata                    | <b>z rachunku</b> 44 8707 0006 0000 4864 3000 0001 |
|-------------------------------------|----------------------------------------------------|
|                                     |                                                    |
| Rodzaj lokaty                       | Lokata testowa                                     |
| Okres                               | 7 dni                                              |
| Oprocentowanie                      | 1,00 %                                             |
| Typ oprocentowania                  | Stałe                                              |
| Kwota                               | 1 000,00 PLN                                       |
| Dyspozycja po<br>zakończeniu lokaty | Prześlij na rachunek                               |
| Podaj kod autoryzacyjny             | Wpisz kod<br>Operacja nr 2 z dnia 01.02.2016       |
|                                     | AKCEPTUJ                                           |

Po dokonaniu akceptacji, użytkownikowi wyświetlane jest potwierdzenie przekazania dyspozycji do realizacji wraz z przyciskami do założenia nowej lokaty - [ZAŁÓŻ NOWĄ LOKATĘ] oraz powrotu do pulpitu - [WRÓĆ DO PULPITU].

# 9. ZERWANIE LOKATY

Zerwanie lokaty możliwe jest dla lokat aktywnych z poziomu listy lokat lub z poziomu szczegółów lokaty po wybraniu przycisku [ZERWIJ]. Widoczność przycisku warunkuje możliwość zerwania lokat założonych za pośrednictwem kanału internetowego.

Wybranie przycisku [ZERWIJ] powoduje wyświetlenie okna Zerwij lokatę do potwierdzenia dyspozycji zerwania lokaty:

Page13

| <ul> <li>Zerwij lokatę</li> </ul> | ×                                            |
|-----------------------------------|----------------------------------------------|
| Numer rachunku                    | 28 8809 0005 4001 0002 0688 0002             |
| Waluta                            | PLN                                          |
| Rachunek powiązany                | 33 8809 0005 2001 0002 0688 0002             |
| Typ lokaty                        | DEPOZYT STAND. STAŁA STOPA PROCENTOWA        |
| Saldo                             | 2 505,00 PLN                                 |
| Oprocentowanie                    | 1,95 %                                       |
| Typ oprocentowania                | Stałe                                        |
| Data otwarcia                     | 21.11.2011                                   |
| Data kapitalizacji                | 21.12.2011                                   |
| Data zapadalności                 | 21.12.2011                                   |
| Okres lokaty                      | 1 miesiąc                                    |
| Dyspozycja po zakończeniu         | Prześlij na rachunek                         |
| Na rachunek                       | 28 8809 0005 4001 0002 0688 0002             |
| Podaj kod autoryzacyjny           | Wpisz kod<br>Operacja nr 2 z dnia 05.11.2015 |
|                                   | AKCEPTUJ                                     |

Po wyborze lokaty założonej w kasie a następnie kliknięciu na przycisk [ZERWIJ] prezentowana jest formatka potwierdzenia zerwania lokaty nie związanej z rachunkiem bieżącym.

W polu **Po zerwaniu prześlij na rachunek** użytkownik ma możliwość wyboru rachunku, na który mają być przekazane środki z zamykanej lokaty (kapitał + odsetki). Lista rachunków do wyboru prezentuje rachunki dostępne dla użytkownika w kanale WWW.

Page14

| ←<br>Zerwij loka             | tę                               |
|------------------------------|----------------------------------|
| Numer rachunku               | 61 8707 0006 0000 4864 4000 0007 |
| Waluta                       | PLN                              |
| Rachunek powiązany           |                                  |
| Typ lokaty                   | Depozyt rentierski               |
| Saldo                        | 5 000,00 PLN                     |
| Oprocentowanie               | 5,00 %                           |
| Typ oprocentowania           | Zmienne                          |
| Data otwarcia                | 27.02.2008                       |
| Data kapitalizacji           | 27.08.2008                       |
| Data zapadalności            | 27.08.2008                       |
| Okres lokaty                 | 6 miesięcy                       |
| Dyspozycja po<br>zakończeniu | Prześlij na rachunek             |
| Na rachunek                  | 44 0001   <b>599 785,42</b> PLN  |
|                              | ZERWIJ LOKATĘ                    |

Po wyborze rachunku należy nacisnąć przycisk [ZERWIJ LOKATĘ]. Operacja zerwania lokaty przez użytkownika wymaga autoryzacji. W celu zerwania lokaty należy wprowadzić dane autoryzacyjne a następnie użyć przycisku [AKCEP-TUJ].

Page15

| <ul> <li>Zerwij lokatę</li> </ul> | ×                                            |
|-----------------------------------|----------------------------------------------|
| Numer rachunku                    | 28 8809 0005 4001 0002 0688 0002             |
| Waluta                            | PLN                                          |
| Rachunek powiązany                | 33 8809 0005 2001 0002 0688 0002             |
| Typ lokaty                        | DEPOZYT STAND. STAŁA STOPA PROCENTOWA        |
| Saldo                             | 2 505,00 PLN                                 |
| Oprocentowanie                    | 1,95 %                                       |
| Typ oprocentowania                | Stałe                                        |
| Data otwarcia                     | 21.11.2011                                   |
| Data kapitalizacji                | 21.12.2011                                   |
| Data zapadalności                 | 21.12.2011                                   |
| Okres lokaty                      | 1 miesiąc                                    |
| Dyspozycja po zakończeniu         | Prześlij na rachunek                         |
| Na rachunek                       | 28 8809 0005 4001 0002 0688 0002             |
| Podaj kod autoryzacyjny           | Wpisz kod<br>Operacja nr 2 z dnia 05.11.2015 |
|                                   | AKCEPTUJ                                     |

Lokata, dla której użytkownik dokonał zerwania znika z listy lokat aktywnych. Użytkownik ma także możliwość rezygnacji z akcji zerwania lokaty wybierając przycisk <

Po dokonaniu akceptacji zerwania lokaty, użytkownikowi wyświetlane jest potwierdzenie przekazania dyspozycji do realizacji wraz z przyciskiem służącym do powrotu do pulpitu - [Wróć do pulpitu].